Crésus Faktura

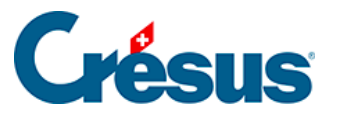

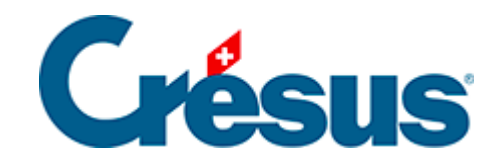

## **Crésus Faktura**

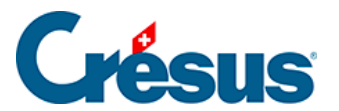

## 3.9.2 - Elektronische Direktzahlung speichern

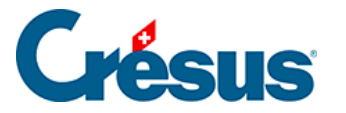

## 3.9.2 - Elektronische Direktzahlung speichern

Hier das Beispiel einer Zahlung, der keine Bestellung und keine Lieferung vorausgegangen ist und für die auch die Rechnung vorher nicht gespeichert wurde. Der Zahlungsauftrag wird per DTA-Datei an die Bank geschickt.

- Wählen Sie in der Datenbank der Lieferanten (F6) den Datensatz 113 (Kreditor ohne Bestellung).
- Klicken Sie in der Klappe auf die Schaltfläche Zahlung vorbereiten.

Diese Schaltfläche ist nur sichtbar, wenn Sie für diesen Lieferanten eine DTAoder EZAG-Zahlungsart definiert haben (§ 7.7.1). Andernfalls müssen Sie ein neues Rechnungsdokument erstellen, dessen Zahlung von Hand bearbeitet wird.

• Die Software zeigt folgenden Dialog an:

| Eine Zahlung vorbereiten für Kreditor ohne Bestellung, Arman                                                                    |                              |  |  |  |  |
|----------------------------------------------------------------------------------------------------|------------------------------|--|--|--|--|
| Betrag<br>125                                                                                                    | Rechnungsdatum<br>28.07.2014 |  |  |  |  |
| Voraussichtliches Zahlungsdatum:<br>Benutzt die übliche Zahlungsfrist:<br>Das Datum später eingeben<br>Das Datum jetzt eingeben |                              |  |  |  |  |
| Datum ausführlic                                                                                                    | h OK Abbrechen               |  |  |  |  |

- Ergänzen Sie den Betrag und das Rechnungsdatum.
- Wählen Sie das Voraussichtliche Zahlungsdatum.

Voraussichtliches Zahlungsdatum

• *Benutzt die übliche Zahlungsfrist*: Das Zahlungsdatum wird ausgehend vom Rechnungsdatum berechnet, zu dem die Software die in der Registerkarte *Verwaltung* des Lieferanten vorgegebene Anzahl Tage hinzurechnet (z. B.

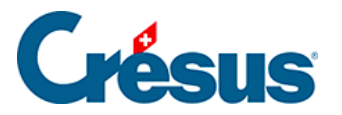

30).

- Das Datum später eingeben: Die Zahlung wird ohne Zahlungsdatum registriert; dieses ist später zu ergänzen.
- Das Datum jetzt eingeben: Zeigt ein Eingabefeld f
  ür das gew
  ünschte Datum an – das nicht vor dem aktuellen Datum liegen darf.

| Voraussichtliches Zahlungsdatum:<br>O Benutzt die übliche Zahlungsfrist<br>O Das Datum später eingeben<br>O Das Datum jetzt eingeben    |              |  |  |  |
|----------------------------------------------------------------------------------------------------|--------------|--|--|--|
| Wenn das Datum auf ein Wochenende fällt, wird es auf folgenden Montag verschoben.<br>Geben Sie das voraussichtliches Zahlungsdatum ein: |              |  |  |  |
| ☑ 29.07.2014                                                                                                    |              |  |  |  |
| Datum ausführlich                                                                                                    | OK Abbrechen |  |  |  |

• Klicken Sie auf OK.

Die Software wechselt nun in die Datenbank der *Bestellungen*, erstellt einen neuen Datensatz und zeigt automatisch die Registerkarte *Zahlung* an. Es wird ein vorausgefüllter Einzahlungsschein angezeigt:

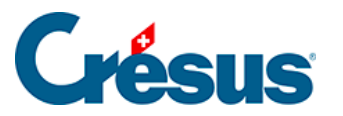

| 1001, Kreditor ohne Bestellung, Armandi P.                                                                                      |                                                                                                    |                       |                                                          | F 28.07.2014                                     |                                       |  |
|----------------------------------------------------------------------------------------------------|----------------------------------------------------------------------------------------------------|-----------------------|----------------------------------------------------------|--------------------------------------------------|---------------------------------------|--|
| Belegleser                                                                                                    |                                                                                                    | Ve                    | ersement Virement Versamento Girata                      |                                                  |                                       |  |
| Vorschlag                                                                                                    | Einzahlung für/Versement                                                                                    | pour/Versamento per   | Zahlungszweck/Motif versement/Motivo versamento          |                                                  | Vorgesehenes Datum für die<br>Zahlung |  |
|                                                                                                    | 1234 Da drüben<br>Zugunsten von 2501143.<br>Kreditor ohne Bestellung<br>Mailänderplatz 91<br>4501 Solothurn | 316-07<br>9<br>▼      | no comment                                               |                                                  | 29.07.2014                            |  |
| Bezahlt durch                                                                                                    | Clearing                                                                                                    |                       |                                                          |                                                  |                                       |  |
| Roter ES                                                                                                    | Konto                                                                                                    | 2501143.316-07        |                                                          |                                                  |                                       |  |
| Konto für Zahlung<br>(keines)<br>1010 Postfinance<br>1020 Banque<br>2 non /nicht def.<br>3 non /nicht def.<br>4 non /nicht def. | Konto/Compte/Conto<br>Betrag<br>CHF 🖵                                                                       | 17-000049-3<br>125.00 | Einbezahlt von / Vers<br>2 Adresse à défi<br>Begleichung | é par / Versato da<br>inir/einstellen<br>Tür DTA | /EZAG vorbereiten                     |  |

- Ergänzen Sie den Zahlungszweck.
- Korrigieren Sie wenn nötig das Vorgesehene Datum für die Zahlung.
- Klicken Sie auf die Schaltfläche Für DTA / EZAG vorbereiten, der nur sichtbar ist, wenn alle Daten plausibel sind. Diese Rechnung wird bei der Erstellung der DTA-Datei beglichen.

Die automatische Funktion der Zahlungsvorbereitung kann nur verwendet werden, wenn alle Informationen eingegeben sind. Eine Meldung weist Sie auf das Fehlende hin. In diesem Beispiel macht die Software darauf aufmerksam, dass das Zahlungsdatum schon abgelaufen ist.

• Der vorgesehene Betrag der Einzahlung wird in der Zahlungstabelle mit dem Hinweis Vorbereitet für DTA / EZAG hinzugefügt:

|         | Datum    | Konto                           | Betrag | DTA /<br>Serie | EZAG<br>Datum | Status |
|---------|----------|---------------------------------|--------|----------------|---------------|--------|
| <b></b> | 29.07.14 | Vorbereitet für DTA 1020 Banque | 125.00 |                |               | -      |
|         |          |                                 |        |                |               | -      |
| -       |          |                                 |        |                |               | •      |

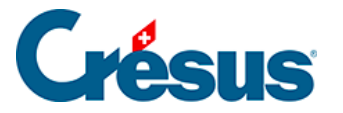

- Der Zahlungsauftrag muss via E-Banking-Plattform Ihres Finanzinstituts oder via Erweiterung Crésus E-transfert an die Bank übermittelt werden.
- Eine für DTA vorbereitete Zahlung kann mit einem Klick auf die Schaltfläche Letzte Zahlung widerrufen storniert werden. Nun können Sie eine neue Zahlungsvorbereitung erfassen oder die Zahlung nach der oben beschriebenen Methode von Hand eingeben.

Die Erweiterung Crésus E-transfert vereinfacht das Verfahren für den Versand der DTA- oder EZAG-Dateien an Ihr Finanzinstitut. Die Erweiterung kann auf www.cresus.ch bestellt werden.